## WİNDOWS BAŞLANGIÇ PROGRAMLARI EKLEME VE KALDIRMA

Windows başlangıcında çok fazla programın çalışması sisteminizin açılış süresini uzatabilir. Ayrıca arada sırada kullandığınız, her zaman ihtiyaç duymadığınız programların Windows açılışında otomatik olarak çalışması çok mantıklı değildir. daha hızlı açılmasını sağlayabilirsiniz.

Windows 10 Başlangıçtan Program Kaldırma Nasıl Yapılır?

| Ad   Yayıncı   Durum   Başlangıç etkis     Image: Market Market                   | şlemler     | Performans                  | Uygulama geçr | nişi Başlangıç          | Kullanıcılar | Ayrıntılar H | lizmetler              |
|----------------------------------------------------------------------------------------------------|-------------|-----------------------------|---------------|-------------------------|--------------|--------------|------------------------|
| Value Value Durum Başlangıç etkis   Image: provide the second second secon |             |                             |               |                         |              | Son E        | BIOS zamanı: 4.5 saniy |
| V pTorrentDevre dışı bırakEtkinOrtaCCleanerDosya konumunu aç<br>Çevrimiçi ara<br>ÖzelliklerEtkinDüşükInternet DownloaÖzelliklerEtkinOrtaMicrosoft OneDriveMicrosoft CorporationEtkinYüksekRadeon Settings: Host AppliAdvanced Micro DeviceEtkinDüşükSkype (2)Skype Technologies S.A.EtkinYüksekSnagit (4)TechSmith CorporationEtkinYüksekWindows Defender notificatiMicrosoft CorporationEtkinOrta                                                                                                    | ٨d          | ~                           |               | Yayıncı                 |              | Durum        | Başlangıç etkisi       |
| Image: Control Cent   Dosya konumunu aç   Etkin   Düşük     Image: Control Cent   Çevrimiçi ara   Etkin   Orta     Internet Downloa   Özellikler   Etkin   Orta     Internet Downloa   Özellikler   Etkin   Düşük     Internet Downloa   Özellikler   Etkin   Orta     Internet Downloa   Microsoft Corporation   Etkin   Düşük     Image: Radeon Settings: Host Appli   Advanced Micro Device   Etkin   Düşük     Image: Skype (2)   Skype Technologies S.A.   Etkin   Yüksek     Image: Snagit (4)   TechSmith Corporation   Etkin   Yüksek     Image: Windows Defender notificati   Microsoft Corporation   Etkin   Orta                                                                                                    | 0           | µTorrent                    |               |                         |              | Etkin        | Orta                   |
| Internet DownloaCosya Konumunu aç<br>Çevrimiçi araEtkinOrtaInternet DownloaÖzelliklerEtkinOrtaMicrosoft OneDriveMicrosoft CorporationEtkinYüksekRadeon Settings: Host AppliAdvanced Micro DeviceEtkinDüşükSkype (2)Skype Technologies S.A.EtkinYüksekSnagit (4)TechSmith CorporationEtkinYüksekWindows Defender notificatiMicrosoft CorporationEtkinOrta                                                                                                    | 5           | CCleaner                    | Derre         | konumun                 |              | Etkin        | Düşük                  |
| Internet DownloaÖzelliklerEtkinOrtaMicrosoft OneDriveMicrosoft CorporationEtkinYüksekRadeon Settings: Host AppliAdvanced Micro DeviceEtkinDüşükSkype (2)Skype Technologies S.A.EtkinYüksekSnagit (4)TechSmith CorporationEtkinYüksekWindows Defender notificatiMicrosoft CorporationEtkinOrta                                                                                                    |             | ETD Control Ce              | ent Cevrim    | konumunu aç<br>nici ara |              | Etkin        | Orta                   |
| Microsoft OneDriveMicrosoft CorporationEtkinYüksekRadeon Settings: Host AppliAdvanced Micro DeviceEtkinDüşükSkype (2)Skype Technologies S.A.EtkinYüksekSnagit (4)TechSmith CorporationEtkinYüksekWindows Defender notificatiMicrosoft CorporationEtkinOrta                                                                                                    | ا 🌒         | Internet Downlo             | oaı Özellik   | ler                     |              | Etkin        | Orta                   |
| Advanced Micro DeviceEtkinDüşükSkype (2)Skype Technologies S.A.EtkinYüksekSnagit (4)TechSmith CorporationEtkinYüksekWindows Defender notificatiMicrosoft CorporationEtkinOrta                                                                                                    | 6           | Microsoft One               | Drive         | Microsoft Corp          | oration      | Etkin        | Yüksek                 |
| Skype (2)Skype Technologies S.A.EtkinYüksekSnagit (4)TechSmith CorporationEtkinYüksekWindows Defender notificatiMicrosoft CorporationEtkinOrta                                                                                                    | <i>ii</i> 1 | Radeon Setting              | s: Host Appli | Advanced Mici           | o Device     | Etkin        | Düşük                  |
| Snagit (4) TechSmith Corporation Etkin Yüksek   Windows Defender notificati Microsoft Corporation Etkin Orta                                                                                                    | 6           | Skype (2)                   |               | Skype Technol           | ogies S.A.   | Etkin        | Yüksek                 |
| Uindows Defender notificati Microsoft Corporation Etkin Orta                                                                                                    |             | Snagit <mark>(4</mark> )    |               | TechSmith Cor           | poration     | Etkin        | Yüksek                 |
|                                                                                                    |             | Windows Defender notificati |               | Microsoft Corporation   |              | Etkin        | Orta                   |
|                                                                                                    |             |                             |               |                         |              |              |                        |

Görev çubuğunda boş bir alanda sağ tıklayıp menüden ilgili seçeneği seçerek **Görev Yöneticisini** başlatın. Ardından **Başlangıç** sekmesine tıklayın. (Çalıştır penceresine **taskmgr /0 /startup** yazarak aynı sonuca ulaşabilirsiniz.)

Burada başlangıç programlarının bir listesini göreceksiniz. Başlangıçta çalıştırılmasını istemediğiniz programı seçerek aşağıdaki **Devre Dışı bırak** butonuna tıklayın. Aynı işlemi seçimin sağ tık menüsünden de yapabilirsiniz. Programın tekrar başlangıçta çalışmasını isterseniz, Seçiminizi yaptıktan sonra **Etkinleştir** butonuna tıklamanız yeterli olacaktır.

# Windows 10 Başlangıç Klasörü Nerede?

Başlangıç klasörüne ulaşmak için **Windows Tuşu + R** ile açabileceğiniz **Çalıştır** penceresine **shell:Startup** yazarak tamam butonuna <u>tıklayın.</u>

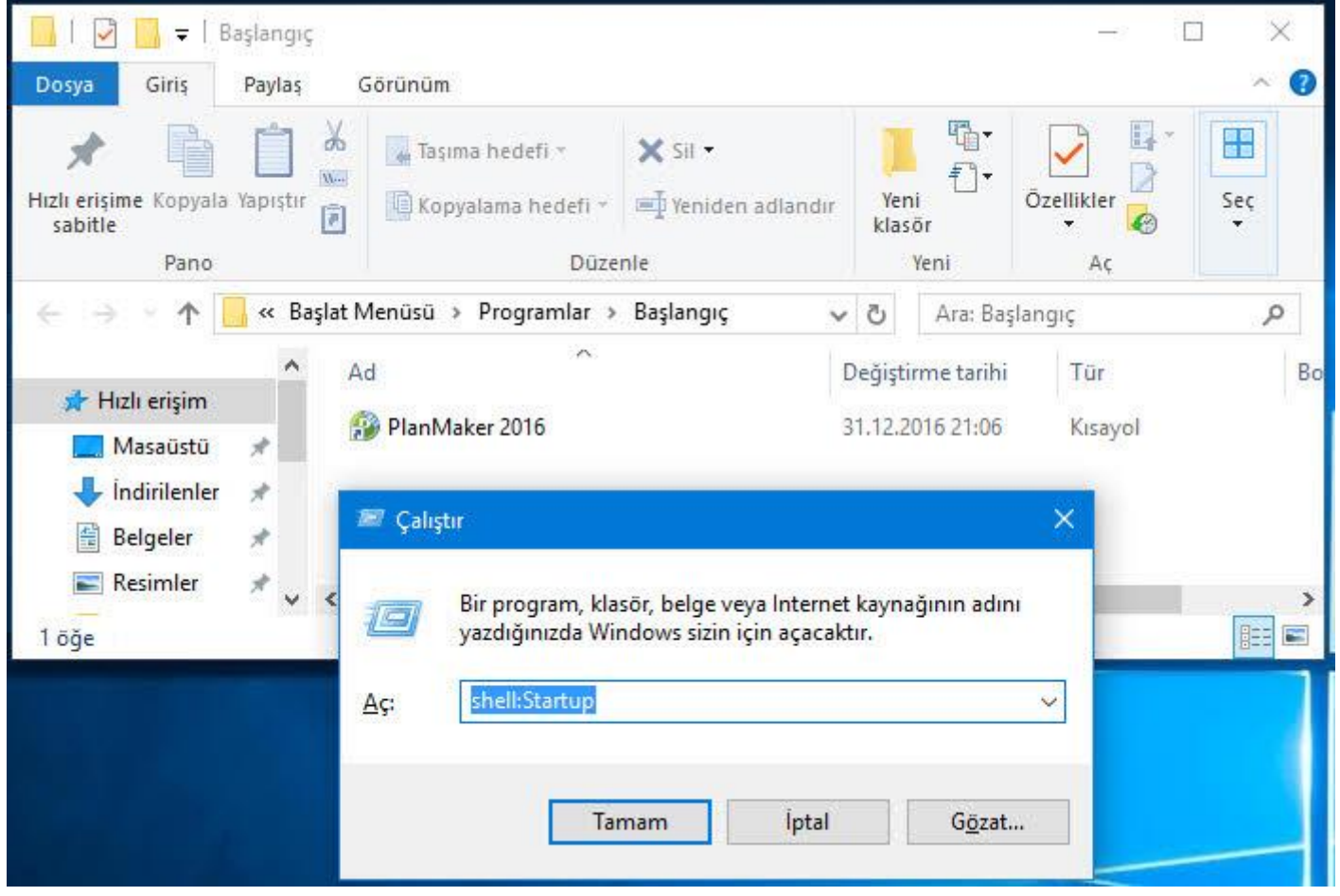

Başlangıçta çalıştırılmasını istemediğiniz programları bu bölümden silin. Başlangıçta açılmasını istediğiniz programların kısa yollarını buraya taşıyın. Klasörün adresi şu şekildedir.

C:\Users\Kullanıcıadınız\AppData\Roaming\Microsoft\Wind ows\Start Menu\Programs\Startup Bu bölümde başlangıçta açılan programların birçoğunun göremediğinizi fark edeceksiniz. Bunun nedeni programların bu işlemi kayıt defterinde oluşturdukları anahtarlar ile yapmalarıdır.

#### Geçerli Kullanıcı (Current User) İçin Başlangıç Programı Ekleme Kaldırma?

Başlangıç programları ekleyip kaldırmanın en iyi yolu kayıt defterine uğramaktan geçiyor. Çalıştır penceresine **regedit** yazarak kayıt defterini açın. Aşağıdaki anahtara ulaşın.

**HKEY\_CURRENT\_USER**\Software\Microsoft\**Windows**\Cur rentVersion\Run

| 🔛 Kayı     | t Defteri Düzenleyicisi                                                                                                    |                                                                                                    | <u></u>                                               | o x                                                                            |
|------------|----------------------------------------------------------------------------------------------------|----------------------------------------------------------------------------------------------------|-------------------------------------------------------|--------------------------------------------------------------------------------|
|            | Run A<br>RunOnce<br>Screensavers<br>Search<br>Security and Maintenanco<br>SettingSync<br>Shell Extensions<br>Skydrive<br>StartupNotify<br>StorageSense<br>Store<br>TaskManager<br>Telephony | Ad<br>(Varsayılan)<br>(Varsayılan) | Tür<br>REG_SZ<br>REG_SZ<br>REG_SZ<br>REG_SZ<br>REG_SZ | Veri<br>(değer atan<br>"C:\Program<br>C:\Program<br>"C:\Users\a<br>"C:\Program |
| <          | ThemeManager Y                                                                                                    | <                                                                                                    |                                                       | >                                                                              |
| Bilgisayar | \HKEY_CURRENT_USER\Softwa                                                                                                    | re\Microsoft\Windows\CurrentVersio                                                                                                    | on\Run                                                |                                                                                |

Burada sağ bölümde yer alanlar başlangıçta çalıştırılan programlardan kaldırmak istediğinize sağ tıklayarak Sil seçeneğine tıklayın.

| Run<br>RunOnce<br>Screensavers<br>Search<br>Security and M<br>SettingSync<br>Shell Extension<br>Skydrive | A<br>laintenanci<br>Is              | Ad<br>(Varsayılan)<br>(Varsayılan)<br>(CCleaner Monitoring<br>(DMan<br>(DMan<br>(DMan)<br>(DMan)<br>(D | Tür<br>REG_SZ<br>REG_SZ<br>REG_SZ<br>REG_SZ<br>REG_SZ<br>REG_SZ | Veri<br>(değer atar<br>"C:\Progran<br>C:\Progran<br>"C:\Users\a<br>"C:\Progra<br>"C:\Users\a |
|----------------------------------------------------------------------------------------------------|-------------------------------------|----------------------------------------------------------------------------------------------------|-----------------------------------------------------------------|----------------------------------------------------------------------------------------------|
| StartupNotify<br>StorageSense<br>Store<br>TaskManager                                                    | Dize Düzenle<br><u>D</u> eğer adı:  | Düzenle X                                                                                                    |                                                                 |                                                                                              |
| Telephony ThemeManage                                                                                    | ipucum net<br>Değer <u>v</u> erisi: | eğer <u>v</u> erisi:                                                                                                    |                                                                 |                                                                                              |
| Bilgisayar\HKEY_CURRENT                                                                                  | C:\Program F                        | iles\ipucum.exe                                                                                                    |                                                                 |                                                                                              |

Başlangıca yeni program eklemek için sağ tarafta boş bir alanda sağ tıklayın menüden Yeni > Dize Değeri seçeneğini kullanarak yeni bir dize değeri oluşturun. Bu oluşturduğunuz değeri istediğiniz şekilde programınızın adıyla adlandırabilirsiniz. Çift tıklayın ve Değer verisi bölümüne programın tam adresini yazın.

### Bütün Kullanıcılar İçin Başlangıca Program Ekleyip Silme

Yukarıdaki işlemi bilgisayardaki bütün kullanıcılar için yapmak isterseniz. Bütün kullanıcılar için **Windows başlangıç programları** klasörüne ulaşmak için Çalıştır'a aşağıdaki komutu yazmalısınız.

#### shell:Common Startup

Açılan klasör yolu şu şekilde olacaktır.

C:\ProgramData\Microsoft\**Windows**\Start Menu\Programs\StartUp

Bütün kullanıcılar için başlangıçta çalıştırılan programların yer aldığı kayıt defteri anahtarı şu şekildedir.

**HKEY\_LOCAL\_MACHINE**\SOFTWARE\Microsoft\Windows\ CurrentVersion\Run

Yukarıdaki **geçerli kullanıcı** için anlattığımız yöntemin aynısıyla bu anahtarda işlemlerinizi yapabilirsiniz.